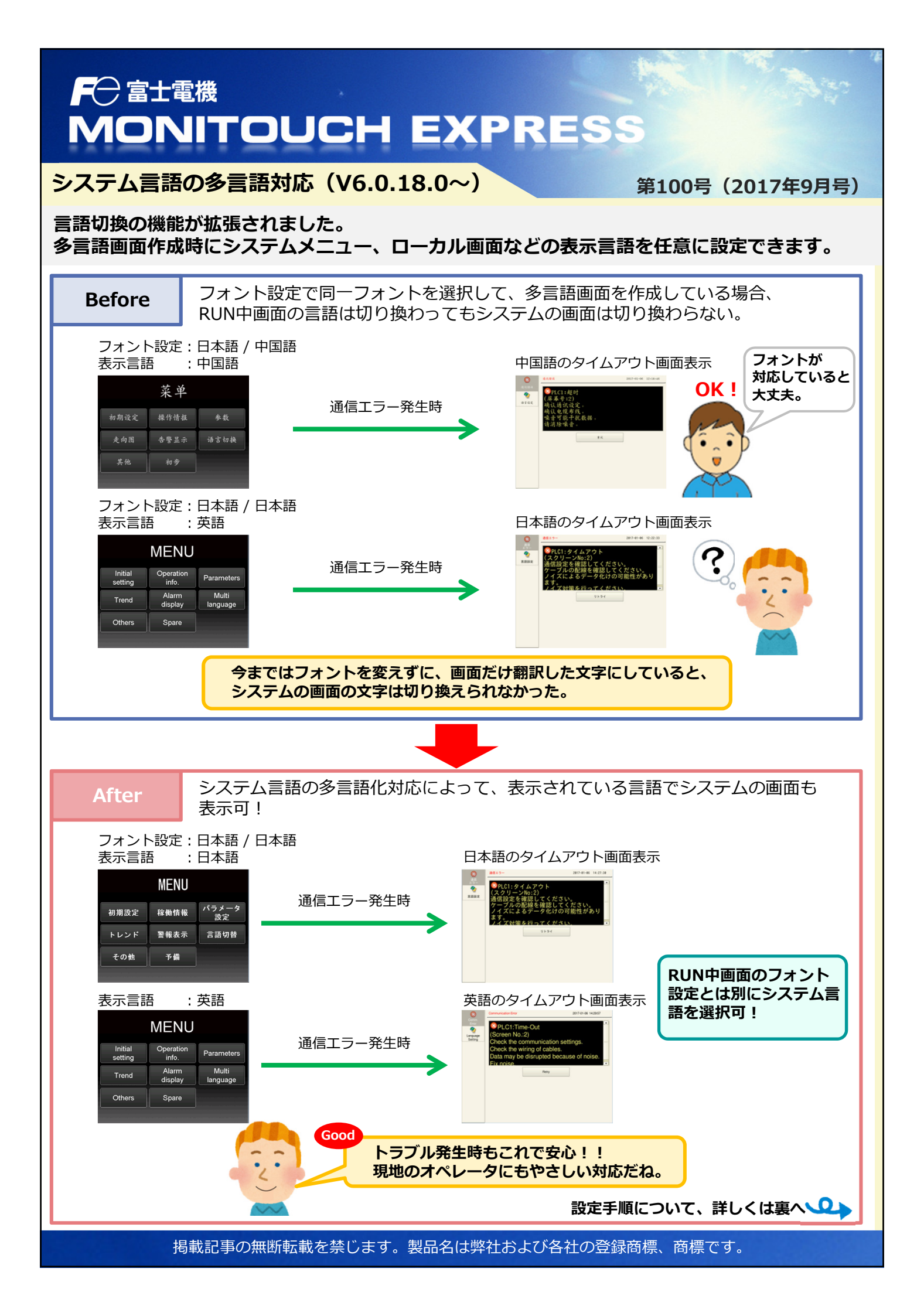

### F 一 富士電機 MONITOUCH EXPRESS

## 設定内容

### 手順

#### 【必要な設定】

- ① フォント設定 --- システム言語の多言語化対応の設定と転送フォントの設定
- ② 多言語編集 --- 各言語で表示するシステム言語の設定

### 【設定内容】

- フォント設定
  「システム設定」→「フォント設定」で以下の設定をします。
  1)「フォント」タブで "システム言語を多言語
  2)「転送フォント」タブでシステムに
  - 1) 「フォント」タブで"<u>システム言語を多言語</u> <u>編集設定に合わせる</u>"にチェックを入れます。

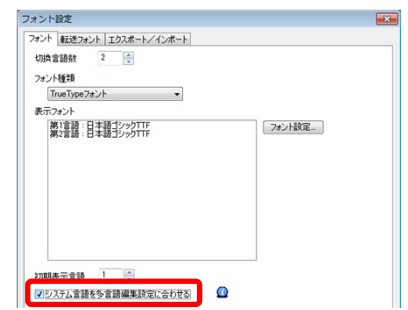

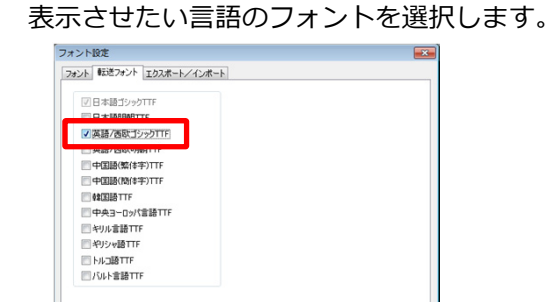

#### ② 多言語編集

「ホーム」→「登録項目」→「多言語」をクリックし、「多言語編集設定」でシステム言語として 使用する言語を設定します。

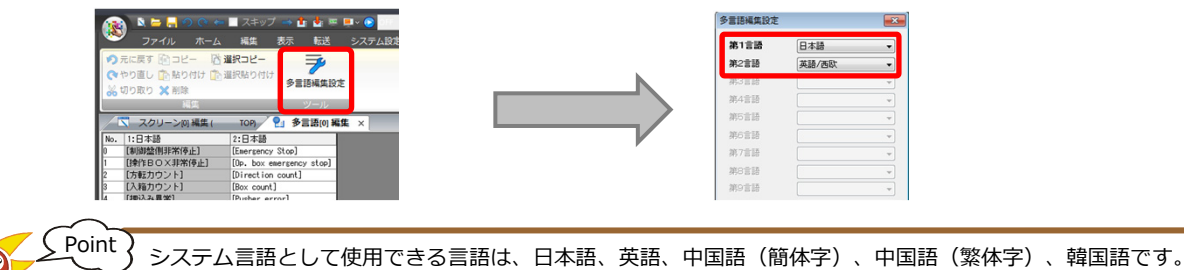

# 対象箇所

| ローカル画面                                                                                                    | エラー画面                                               | システムメニュー<br>(各メニュー画面含む)                                                                                                    | ラダーモニタ画面                                                                                                    |
|----------------------------------------------------------------------------------------------------|-----------------------------------------------------|----------------------------------------------------------------------------------------------------|----------------------------------------------------------------------------------------------------|
| 0255-50      202-64      142:20        0000      1000-60      142:20        0000      1000-60      1000-60      1000-60        0000      1000-60      1000-60      1000-60      1000-60        0000      1000-60      1000-60      1000-60      1000-60      1000-60        0000      1000-60      1000-60      1000-60      1000-60      1000-60      1000-60      1000-60      1000-60      1000-60      1000-60      1000-60      1000-60      1000-60      1000-60      1000-60      1000-60      1000-60      1000-60      1000-60      1000-60      1000-60      1000-60      1000-60      1000-60      1000-60      1000-60      1000-60      1000-60      1000-60      1000-60      1000-60      1000-60      1000-60      1000-60      1000-60      1000-60      1000-60      1000-60      1000-60      1000-60      1000-60      1000-60      1000-60      1000-60      1000-60      1000-60      1000-60      1000-60      1000-60      1000-60      1000-60      1000-60      1000-60      1000-60      1000-60      1000-60 | **** (2013)<br>************************************ | ****    ****    ****    ****    ****    ****    ****    ****    ****    ****    ****    ****    ****    ****    ****    ****    ****    ****    ****    ****    ****    ****    ****    ****    ****    ****    ****    ****    ****    ****    ****    ****    ****    ****    ****    ****    ****    ****    ****    ****    ****    ****    ****    ****    ****    ****    ****    ****    ****    ****    ****    *****    *****    *****    *****    *****    *****    *****    *****    *****    *****    *****    *****    *****    *****    *****    *****    ******    ******    ******    ******    ******    ******    ******    ******    ******    ******    ******    *******    *******    *********    *********    ********    ************    ************************************ | MIN      R # / / ИКИ #        Image: Construction of the state of the state of the |
| <sup>【連絡先】</sup> 発紘電<br>モニタッ                                                                                                    | と機株式会社<br>チコールセンター                                  | TEL : 0120-929-29<br>※携帯電話から<br>FAX : 076-274-520<br>URL : http://www.l                                                                                                    | 9<br>512076-274-5130<br>8<br>1akko-elec.co.ip                                                                                                    |